# INSTRUÇÕES DE CORREÇÃO DE DADOS DE PACIENTE - PATOLOGIA

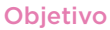

Orientar sobre o processo correção de dados de pacientes da Unidade Patologia.

**Documentos relacionados:** 

Orientar sobre o processo correção de dados de pacientes da Unidade Patologia.

#### Passo a Passo

Acessar o site diagnosticosdobrasil.com.br

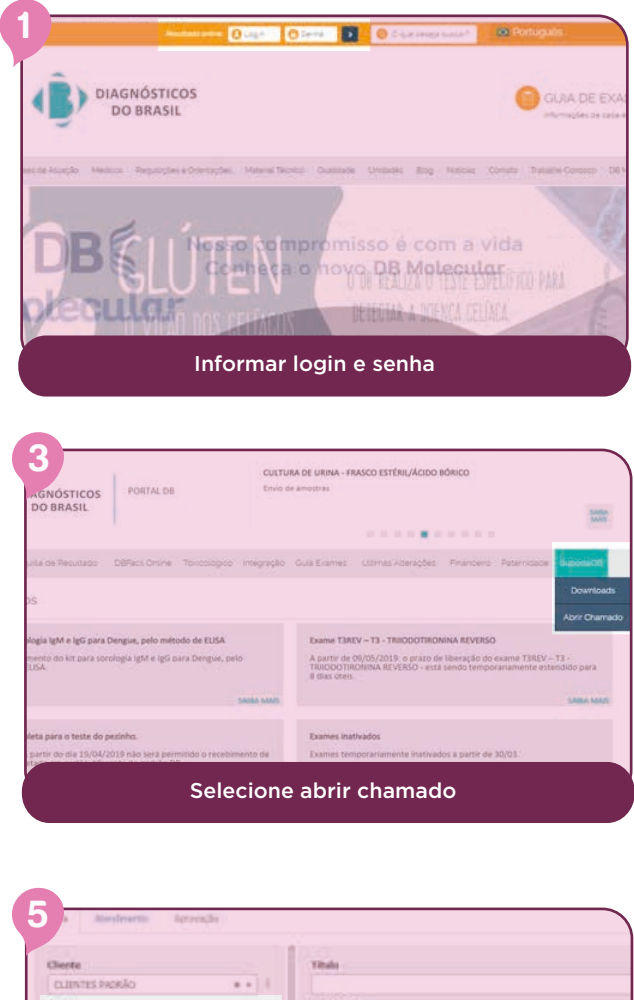

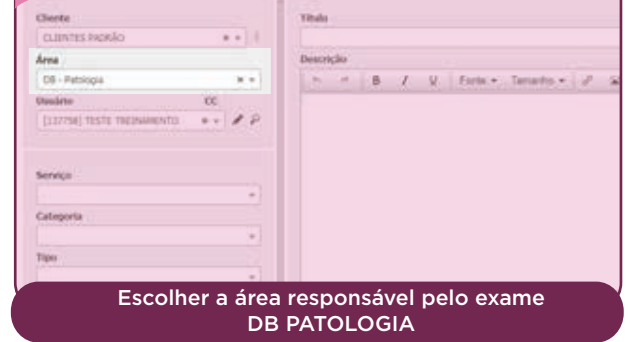

| 7                                                   |            |
|-----------------------------------------------------|------------|
| Serviço                                             |            |
| ALTERAÇÃO DE PEDIDO - PATOLOGIA                     | × •        |
| Categoria                                           |            |
| Correção de Dados do Paciente                       | <b>×</b> • |
| Тіро                                                |            |
| Requisição de serviço                               | × =        |
| Preencher Categoria como CORREÇÃO DE<br>DO PACIENTE | DADOS      |

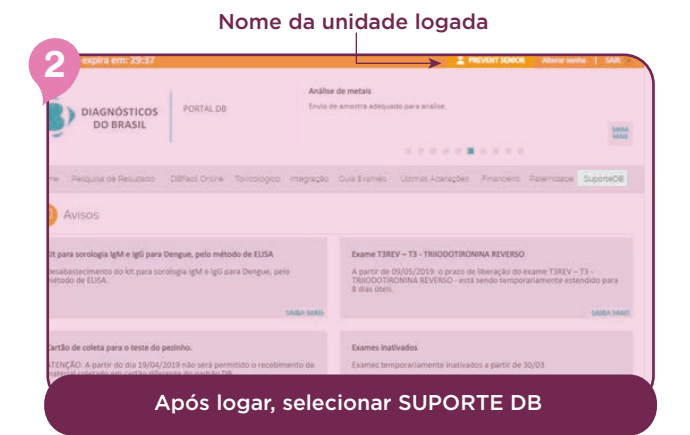

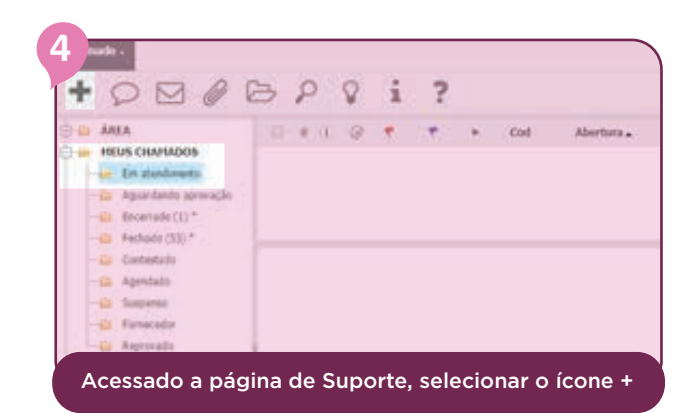

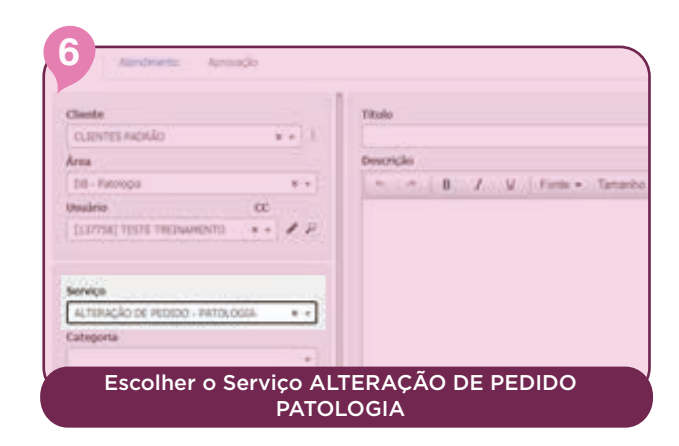

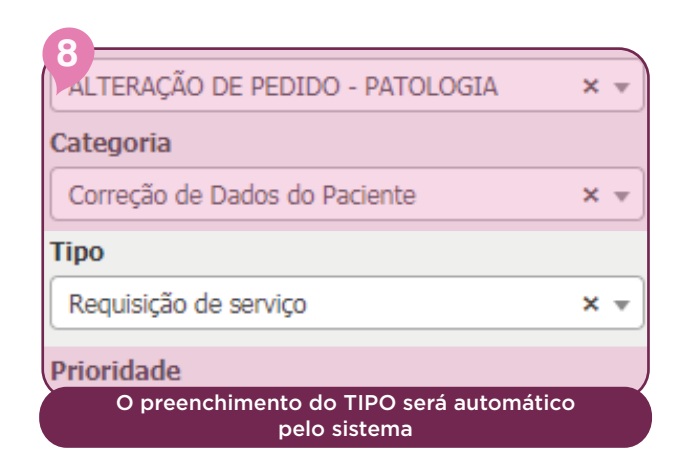

| Número do Pedido | 0                                                              | Anexar obrigatoriamente a RQ-0543 termo de<br>responsabilidade solicitação de alteração de |
|------------------|----------------------------------------------------------------|--------------------------------------------------------------------------------------------|
| Nome do Paciente | 00000                                                          | dados cadastrais da paciente.                                                              |
| orreção          |                                                                |                                                                                            |
|                  | Nome do paciente (informar nome correto que deseja ser alterad | Votar Go                                                                                   |
|                  | Data de nascimento (informar data no formato (DD/MM/AAAA)      |                                                                                            |

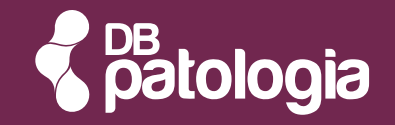

## INSTRUÇÕES DE CANCELAMENTO DE EXAMES - PATOLOGIA

#### Objetivo

Orientar sobre o processo de exclusão / cancelamento de exames da Unidade Patologia.

Documentos relacionados:

RQ 0505 - INCLUSÕES, CANCELAMENTOS OU ALTERAÇÕES DE EXAMES

#### Passo a Passo

Tipo

Acessar o site diagnosticosdobrasil.com.br

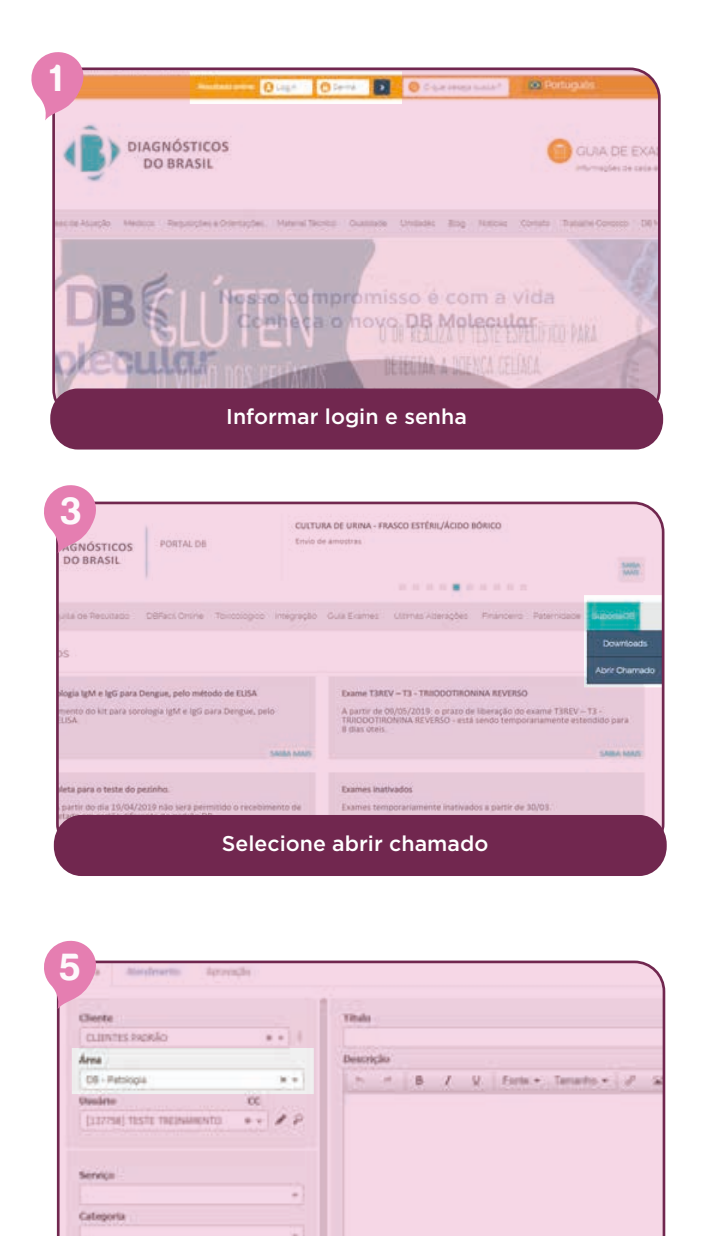

Escolher a área responsável pelo exame DB PATOLOGIA

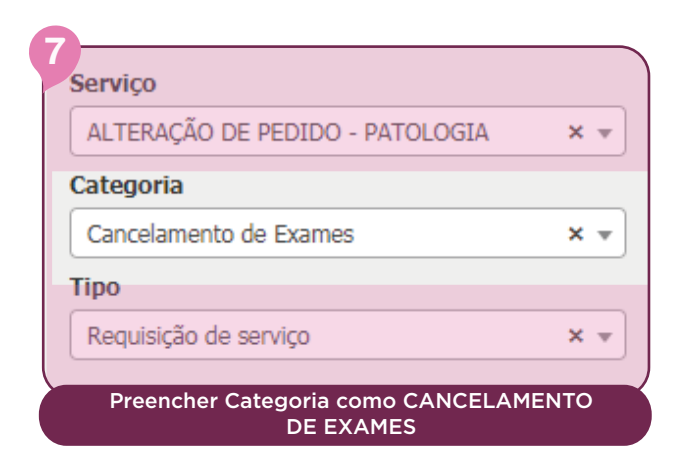

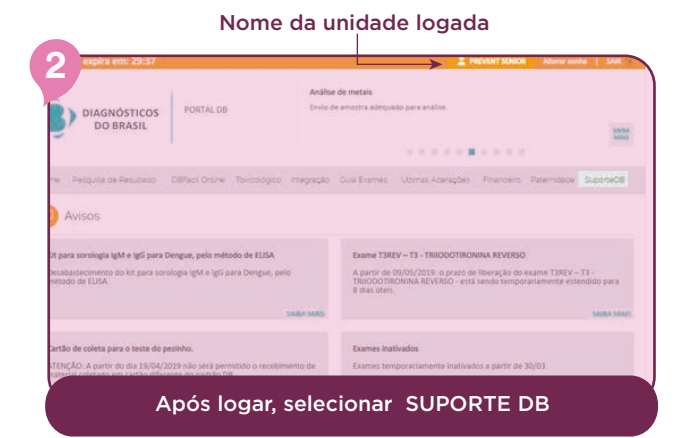

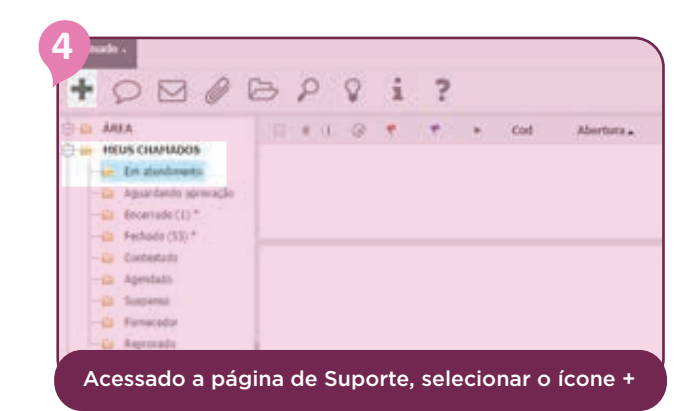

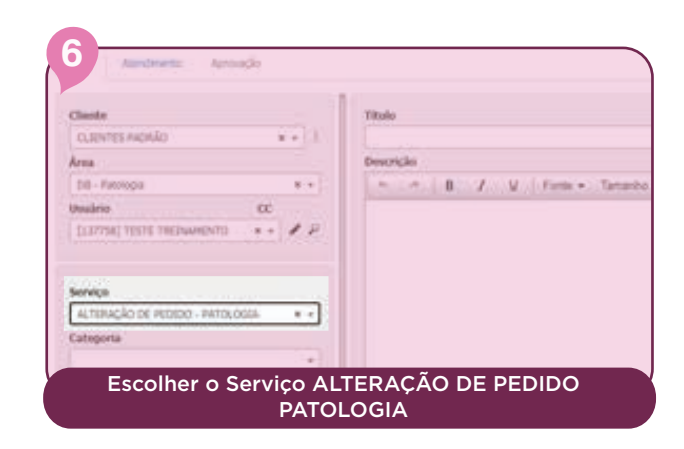

| 8                                                       |   | _ |
|---------------------------------------------------------|---|---|
| ALTERAÇÃO DE PEDIDO - PATOLOGIA                         | × | Ŧ |
| Categoria                                               |   |   |
| Correção de Dados do Paciente                           | × | Ŧ |
| Тіро                                                    |   |   |
| Requisição de serviço                                   | × | • |
| Prioridade                                              |   |   |
| O preenchimento do TIPO será automático<br>pelo sistema |   |   |

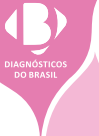

| Número do Pedido | 0                                                              | Anexar obrigatoriamente a RQ 0505 - INCLUSÕE<br>CANCELAMENTOS OU ALTERAÇÕES DE EXAME |
|------------------|----------------------------------------------------------------|--------------------------------------------------------------------------------------|
| Nome do Paciente | 00000                                                          |                                                                                      |
| Correção         |                                                                | Anone atom                                                                           |
|                  | Nome do paciente (informar nome correto que deseja ser alterad |                                                                                      |
|                  | Data de nascimento (informar data no formato (DD/MM/AAAA)      |                                                                                      |

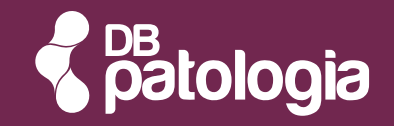

# INSTRUÇÕES DE INCLUSÃO DE EXAMES - PATOLOGIA

#### Objetivo

Orientar sobre o processo de inclusão de novos exames da Unidade Patologia.

**Documentos relacionados:** 

Solicitação médica

#### Passo a Passo

Acessar o site diagnosticosdobrasil.com.br

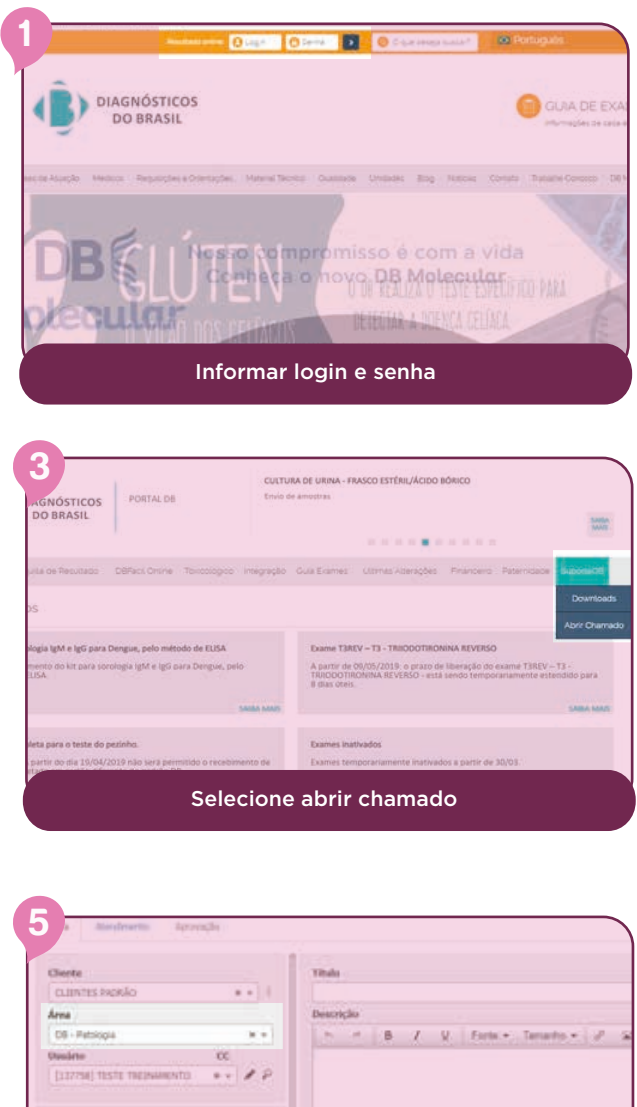

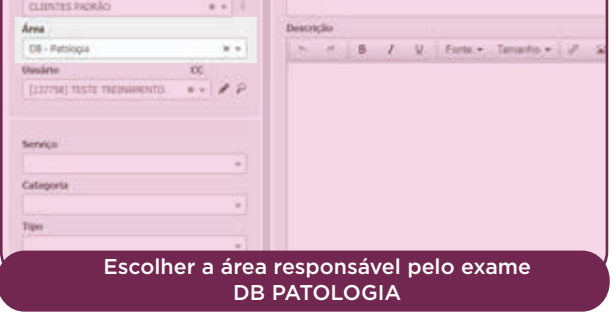

| 7<br>Serviço                         |            |
|--------------------------------------|------------|
| ALTERAÇÃO DE PEDIDO - PATOLOGIA      | × •        |
| Categoria                            |            |
| Inclusão de Novos Exames             | <b>×</b> • |
| Тіро                                 |            |
| Requisição de serviço                | × •        |
| Preencher Categoria como INCLUSÃO DE | EXAMES     |

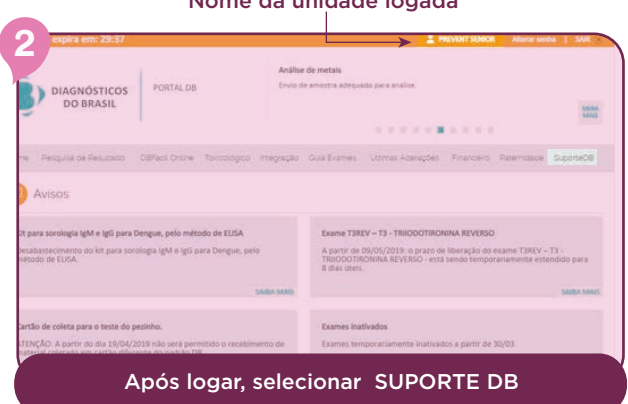

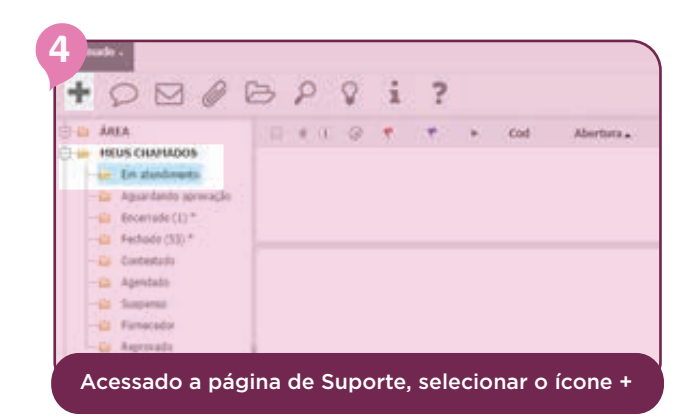

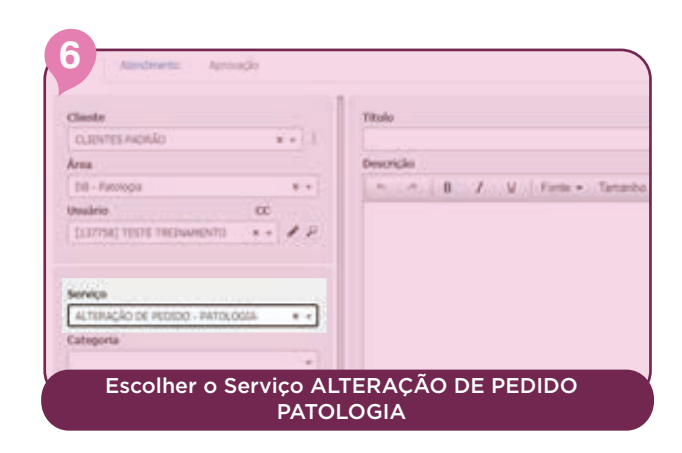

| 8<br>ALTERAÇÃO DE PEDIDO - PATOLOGIA                    | × | - |
|---------------------------------------------------------|---|---|
| Categoria                                               |   |   |
| Correção de Dados do Paciente                           | × | • |
| Тіро                                                    |   |   |
| Requisição de serviço                                   | × | • |
| Prioridade                                              |   | , |
| O preenchimento do TIPO será automático<br>pelo sistema | b |   |

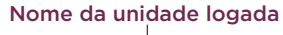

| úmero do Pedido<br>ome do Paciente |                                                                                                    | Anexar obrigatoriamente a RQ 0505 - INCLUSÕES,<br>CANCELAMENTOS OU ALTERAÇÕES DE EXAMES |
|------------------------------------|----------------------------------------------------------------------------------------------------|-----------------------------------------------------------------------------------------|
| xame                               | Painel Imuno-hatoouimoo     Revisão de laudo/Unima     Citologa Homonal                                                                                                |                                                                                         |
| epoarae'                           | 🗇 Outros exames de dratomia Pistológica (informe abaixo)                                                                                                    |                                                                                         |
| desejado                           | onar o exame que deseja que seja incluído. (Caso o exame<br>o não esteja nas opções pré-definidas é necessário consultar<br>se realmente pertente a Unidade Patologia) | voter 🖉                                                                                 |
|                                    |                                                                                                    |                                                                                         |

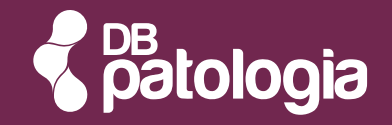

## INSTRUÇÕES DE SOLICITAÇÃO DE DEVOLUÇÃO DE AMOSTRAS

### Objetivo

Ŵ

Orientar sobre o processo de solicitação de devolução de amostra biológica de material processado no DB Patologia.

### **Documentos relacionados**

Termo de solicitação de devolução de amostra.

### Passo a passo

Acessar o site: www.diagnosticosdobrasil.com.br

| Strongs       Image: Strongs         DBBASIL       Image: Strongs         DBBASIL       Image: Strongs         DBBASIL       Image: Strongs         Informar login o senha.       Após logar, selecionar "SUPORTE DB:         Após logar, selecionar "SUPORTE DB:       Image: Strongs         Image: Strongs       Image: Strongs         Image: Strongs <th>Lacanada da cagar 🕜 berne 🔰 🕔 Cique deces buccar</th> <th>Português</th> <th>2 Laboratório 🖛 rar senha   S</th> <th>AIR</th>                                                                                                    | Lacanada da cagar 🕜 berne 🔰 🕔 Cique deces buccar                                                          | Português                                | 2 Laboratório 🖛 rar senha   S                                                                                                    | AIR                         |
|----------------------------------------------------------------------------------------------------|----------------------------------------------------------------------------------------------------|------------------------------------------|----------------------------------------------------------------------------------------------------|-----------------------------|
| De BLASH                                                                                                    | GNÓSTICOS                                                                                                 |                                          | Nome da unidade logada                                                                                                    |                             |
| Proprietier provide a later big black big black big              | O BRASIL                                                                                                  | informações de cada v                    | equado para análise                                                                                                    |                             |
|                                                                                                    |                                                                                                    |                                          |                                                                                                    |                             |
|                                                                                                    | Requirições e Orientações Material Tecnico Oualidade Unidades Blog Notica                                 | as Contato Trabalhe Conosco DB           |                                                                                                    | SAIB<br>MAI                 |
| Informar login e senha.                                                                                                    |                                                                                                    |                                          |                                                                                                    |                             |
| Informar login e senha.         Após logar, selecionar "SUPORTE DB:         Após logar, selecionar "SUPORTE DB:         Image: A logic de sentes         Selecione "ABRIR CHAMADO".         Image: A logic de sentes         Image: A logic de sentes         Image: A logic de sentes         Selecione "ABRIR CHAMADO".         Image: A logic de sentes         Image: A logic de sentes         Image: A logic de logic de logic                                                                                                    |                                                                                                    |                                          |                                                                                                    | -00                         |
| Após logar, selecionar "SUPORTE DB".         Após logar, selecionar "SUPORTE DB".         Após logar, selecionar "SUPORTE DB".         Após logar, selecionar "SUPORTE DB".         Após logar, selecionar "SUPORTE DB".         Após logar, selecionar "SUPORTE DB".         Após logar, selecionar "SUPORTE DB".         Após logar, selecionar "SUPORTE DB".         Após logar, selecionar "Suporte selecionar".         Após logar, selecionar "MEUS CHAMADOS".         Após logar, selecionar "MEUS CHAMADOS".         Após logar, selecionar "MEUS CHAMADOS".         Após logar, selecionar "MEUS CHAMADOS".         Após logar, selecionar "MEUS CHAMADOS".         Após secolher a área DB PATOLOGIA o service<br>ja será selecionado como tem obrigatóro.         Após finalizado o preschimento anexer a foreas<br>o rontivo da devolução. Após finalizado o<br>preenchimento, selecione "CONFIRMAR".                                                                                                    |                                                                                                    |                                          | es Ottimas Atterações Financeiro Paterhidade Suport                                                                                                    | eDB                         |
| 3       Image: Alteriações Financeiro Paternicação constituição de la prágrina de Suporte; autor currandos finalizar o registrandos e informars o registrandos e informars o registrandos e registrandos e                                                  | Informar <b>login</b> e <b>senha</b>                                                                      | a.                                       | Após logar, selecionar "SUPORTE DE                                                                                                    | 3″.                         |
| International de la précision de la précision de la précisi            | 3                                                                                                    |                                          | 4 0 0 4 5 9 9 ; ?                                                                                                    |                             |
| Utimes Atenações Financeio Paternidade Social de Contractade Social de Contractade S             |                                                                                                    | SAIBA<br>MAIS                            | ÁREA                                                                                                    |                             |
| <ul> <li>Utimas Alterações Financero Paternisede Socialis</li> <li>Devendastis</li> <li>Devendastis</li></ul>                                                                                                    |                                                                                                    | 1 1 1 1 1 1 1 1 1 1 1 1 1 1 1 1 1 1 1    | MEUS CHAMADOS                                                                                                    |                             |
| <ul> <li>Cuintes nutringués ministration provincios</li> <li>Devrinois</li> <li>Devrinois</li> <li< td=""><td></td><td>C. C. C. C. C. C. C. C. C. C. C. C. C. C</td><td>Aguardando aprovação</td><td></td></li<></ul>                                                                                                    |                                                                                                    | C. C. C. C. C. C. C. C. C. C. C. C. C. C | Aguardando aprovação                                                                                                    |                             |
| Downloads   Art Characo   Selecione "ABRIR CHAMADO". Selecionar "MEUS CHAMADOS". Cessendo a página de Suporte. Selecionar "MEUS CHAMADOS". Cessendo a página de Suporte. Selecionar "MEUS CHAMADOS". Após secolher a área DB PATOLOGIA, o servici. Secolher a área DB PATOLOGIA, o servici. Secolher a área DB PATOLOGIA, o servici. Secolher a área DB PATOLOGIA, o servici. Secolher a área devolução. Após inalizado como item obrigatório. Secolher a área devolução. Após finalizado o preenchimento anexar a Ro-esparte a devolução. Após finalizado o preenchimento anexar a Ro-esparte a devolução. Após finalizado o preenchimento anexar a Ro-esparte a devolução. Após finalizado o preenchimento anexar a Ro-esparte a devolução. Após finalizado o preenchimento anexar a Ro-esparte a devolução. Após finalizado o preenchimento anexar a Ro-esparte a devolução. Após finalizado o preenchimento a chamac anotar. Após finalizado o preen                                                                                                    | s olumas Allerações Financeno Palemidade                                                                  | - Schottens                              | Encerrado (2)*     Fechado (14)*                                                                                                    |                             |
| Arc Carnaco Selecione "ABRIR CHAMADO". Selecione "ABRIR CHAMADO". Selecionar "MEUS CHAMADOS". Selecionar "MEUS CHAMADOS". Seconder a área que será o setor a realizar a devolução DB PATOLOGIA. Seconder a área que será o setor a realizar a devolução DB PATOLOGIA. Seconder a área due será o setor a realizar a devolução DB PATOLOGIA. Seconder os campos solicitados e informar o motivo da devolução. Após finalizado o preenchimento anexer a R0-699 realizar en devolução. Após finalizado o preenchimento anexer a R0-699 realizar en devolução. Após finalizado o preenchimento anexer a R0-699 realizar en devolução. Após finalizado o preenchimento anexer a R0-699 realizar en devolução. Após finalizado o preenchimento anexer a R0-699 realizar en devolução. Após finalizado o preenchimento anexer a R0-699 realizar en "CRAVAP". Irá gerar o número de chamad Anotar para actorganhamento.                                                                                                    |                                                                                                    | Downloads                                | Contestado                                                                                                    |                             |
| <complex-block></complex-block>                                                                                                    |                                                                                                    | Abrir Chamado                            | - Suspenso                                                                                                    |                             |
| Selecione "ABRIR CHAMADO". Selecione "ABRIR CHAMADO". Acessando a página de Suporte, selecionar "MEUS CHAMADOS". Acessando a página de Suporte, selecionar "MEUS CHAMADOS". Selecionar "MEUS CHAMADOS". Selecionar "MEUS CHAMADOS". Acessando a página de Suporte, selecionar "MEUS CHAMADOS". Selecionar "MEUS CHAMADOS". Selecionar tempo selecionar tempo selecionar tempo selecitaria tempo selecionar tempo selecitaria tempo selecionar tempo selecitaria tempo selecionar tempo selecitaria tempo selecitaria tempo selecitar                                                                                                    |                                                                                                    |                                          | Reprovado                                                                                                    |                             |
| Selecioner Abkrictination de la devolução. Selecioner Abkrictination de la devolução. Selecioner Abkrictination de la devolução. Selecioner Abkrictination de la devolução. Selecioner Abkrictination de la devolução. Selecioner Abkrictination de la devolução de anostra o notivo da devolução. Selecioner Abkrictination de la devolução de anostra o notivo da devolução. Selecioner Abkrictination de la devolução de anostra finalizado o preenchimento anexer a RQ-698 m ausência solicitação médica de devolução de anostra finalizar em "GRAVAR". Irá gerar o número do chamara Anotar para acompanie do chamara Anotar para acompanie do chamara Anota                                                             |                                                                                                    |                                          | Acessando a página de Suporte,                                                                                                    |                             |
| Sector         Attrix         Attrix         Attrix         Descrita         Bescrita         Bescrita         Descrita         Bescrita         Attrix         Descrita         Bescrita         Descrita         Bescrita         Descrita         Descrita         Bescrita         Descrita         Desc                                                                                                    |                                                                                                    |                                          | selecionar "MEUS CHAMADOS".                                                                                                    |                             |
| <ul> <li>dedunadi</li> <li>dendunaci</li> <li>dendunaci&lt;</li></ul>                                                                                                    | 5 nado -                                                                                                  |                                          | 6 Association                                                                                                    |                             |
| Article and a second a devolução de enostrar o motivo da devolução. Após finalizado o preenchimento anexar a R0-699 m ausência solicitação médica de devolução de amostrar o motivo da devolução. Após finalizado o preenchimento anexar a R0-699 m ausência solicitação médica de devolução de amostrar dinalizar en utilizar en utili            | wrir chamado                                                                                              |                                          | Chente TRufo ULIATTES ESNERALDA                                                                                                    |                             |
| Initial       Initial         Initial       Initial                                                                                                    | Aueroria Attendimento                                                                                     |                                          | Area         Description           DB - Fatriogu         ** *           ** #         ** #           ** #         ** #                                                                                                    | 16 <u>A</u>                 |
| Area       Image: Area       Image: Area       Image: Area       Após escolher a área       Após escolher a área       Após finalizado o preenchimento anexar a RQ-698 m auséncia solicitados e de avolução de amostre finalizar em "GRAVAR". Irá gear o número o do chamado a companhamento.       Após escolher a acompanhamento.                                                                                                    | Cliente Título                                                                                            |                                          | Veukino CC<br>[IXOR6] PERVENT SENDOR                                                                                                    |                             |
| Image: State of the state of the state                                         | Área Descrição                                                                                            |                                          | Serviça<br>Ressure de aviositika avantomotoritologico                                                                                                    |                             |
| <ul> <li>Bescolher a área que será o setor a realizar a devolução DB PATOLOGIA.</li> <li>Construction DE PATOLOGIA</li> <li>Construction DE PATOLOGIA</li> &lt;</ul> | Usuário CC                                                                                                | B / ⊻   Fonte → Tama                     | Categoria                                                                                                    |                             |
| Escolher a área que será o setor a realizar a devolução DB PATOLOGIA. Após escolher a área DB PATOLOGIA, o serviç já será selecionado como item obrigatório. Interest de transmission de transmission de transmissi de transm                          | •                                                                                                    |                                          | Silvitiação de Davidação de Atrodita:                                                                                                    |                             |
| já será selecionado como item obrigatório.<br>já será selecionado como item obrigatório.                                                                                                    | Escolher a área que será o                                                                                | setor                                    | Após escolher a área DB PATOLOGIA, o ser                                                                                                    | viço                        |
| Skiticição de fanostrat         Interested reading         Interested reading                                                                                                    | a realizar a devolução <b>DB PAT</b>                                                                      | OLOGIA.                                  | já será selecionado como item obrigatório                                                                                                    | Э.                          |
| Solicitação de Devolução de Amissarias         Nienes de Pixedet         Nienes de Pixedet<                                                                                                    |                                                                                                    |                                          | 8                                                                                                    |                             |
| Newson do Pededic       Image: A + B + B + B + B + B + B + B + B + B +                                                                                                    | Solicitação de Devolução de Amostras                                                                      |                                          | Saletado de Denlução de Americas<br>Descrição                                                                                                    |                             |
| Preencher os campos solicitados e informar o motivo da devolução. Após finalizado o preenchimento anexar a RQ-698 na ausência solicitação médica de devolução de amostra finalizar em "GRAVAR". Irá gerar o número do chamac Anotar para acompanhamento.                                                                                                    | Número do Pedido:                                                                                         |                                          | n → B / U Fone - Turnete - d <sup>2</sup> ist → 0 St A - B - H - H - H - B Addition - Namene de Pedideu s175500200<br>Nemene de Pedideu s175500200 HTML<br>Nemene de Pedideu s175500200 HTML<br>Nemene de Pedideu s17550000 HTML<br>Nemene de Pedideu s175500000 HTML<br>Nemene de Pedideu s175500000 HTML<br>Nemene de Pedideu s175500000 HTML<br>Nemene de Pedideu s175500000 HTML<br>Nemene de Pedideu s175500000000000000000000000000000000000 |                             |
| Preencher os campos solicitados e informar<br>o motivo da devolução. Após finalizado o<br>preenchimento, selecione <b>"CONFIRMAR".</b>                                                                                                    | Hotivo da Devolução:                                                                                      | Auto                                     |                                                                                                    |                             |
| Preencher os campos solicitados e informar<br>o motivo da devolução. Após finalizado o<br>preenchimento, selecione <b>"CONFIRMAR".</b>                                                                                                    |                                                                                                    |                                          |                                                                                                    |                             |
| Preencher os campos solicitados e informar<br>o motivo da devolução. Após finalizado o<br>preenchimento, selecione <b>"CONFIRMAR".</b>                                                                                                    |                                                                                                    |                                          |                                                                                                    |                             |
| Preencher os campos solicitados e informar<br>o motivo da devolução. Após finalizado o<br>preenchimento, selecione <b>"CONFIRMAR".</b>                                                                                                    | 59 Automation                                                                                             | Cincilia: Continue                       |                                                                                                    | 1                           |
| Preencher os campos solicitados e informar<br>o motivo da devolução. Após finalizado o<br>preenchimento, selecione <b>"CONFIRMAR".</b><br>Anotar para acompanhamento.                                                                                                    | 040 meretin                                                                                               | Ceride Conse                             | RQ-698                                                                                                    | Araso                       |
| Preencher os campos solicitados e informar<br>o motivo da devolução. Após finalizado o<br>preenchimento, selecione <b>"CONFIRMAR".</b> Após finalizado o preenchimento anexar a <b>RG-698</b> n<br>ausência solicitação médica de devolução de amostra<br>finalizar em <b>"GRAVAR"</b> . Irá gerar o número do chamao<br>Anotar para acompanhamento.                                                                                                    | 041 x +1                                                                                                  | Canadra Coldman                          | RQ-698                                                                                                    | Armon                       |
| preenchimento, selecione <b>"CONFIRMAR".</b> finalizar em <b>"GRAVAR"</b> . Irá gerar o número do chamad<br>Anotar para acompanhamento.                                                                                                    | 04 <b></b>                                                                                                | Croiter Contract                         | RQ-698                                                                                                    | Anaco                       |
|                                                                                                    | Preencher os campos solicitados                                                                           | s e informar                             | Após finalizado o preenchimento anexar a <b>RQ-698</b><br>ausência solicitação médica de devolução de amos                                                                                                    | Water<br>8 na               |
|                                                                                                    | Preencher os campos solicitados<br>o motivo da devolução. Após fi<br>preenchimento, selecione <b>"CON</b> | s e informar<br>inalizado o<br>NFIRMAR". | RQ-698<br>Após finalizado o preenchimento anexar a <b>RQ-698</b><br>ausência solicitação médica de devolução de amos<br>finalizar em <b>"GRAVAR"</b> . Irá gerar o número do char<br>Anotar para acompanhamento.                                                                                                    | wite<br>8 na<br>stra<br>mac |